# How to update your safeguarding details on your membership profile as an Activator

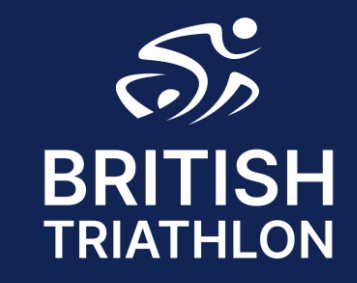

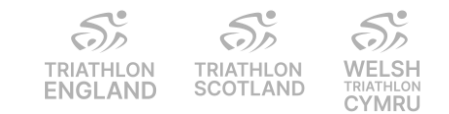

## Step 1 – Log in

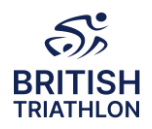

✓Go to - <u>https://www.britishtriathlon.org/</u>

✓ Click on My Account and log in to your Profile

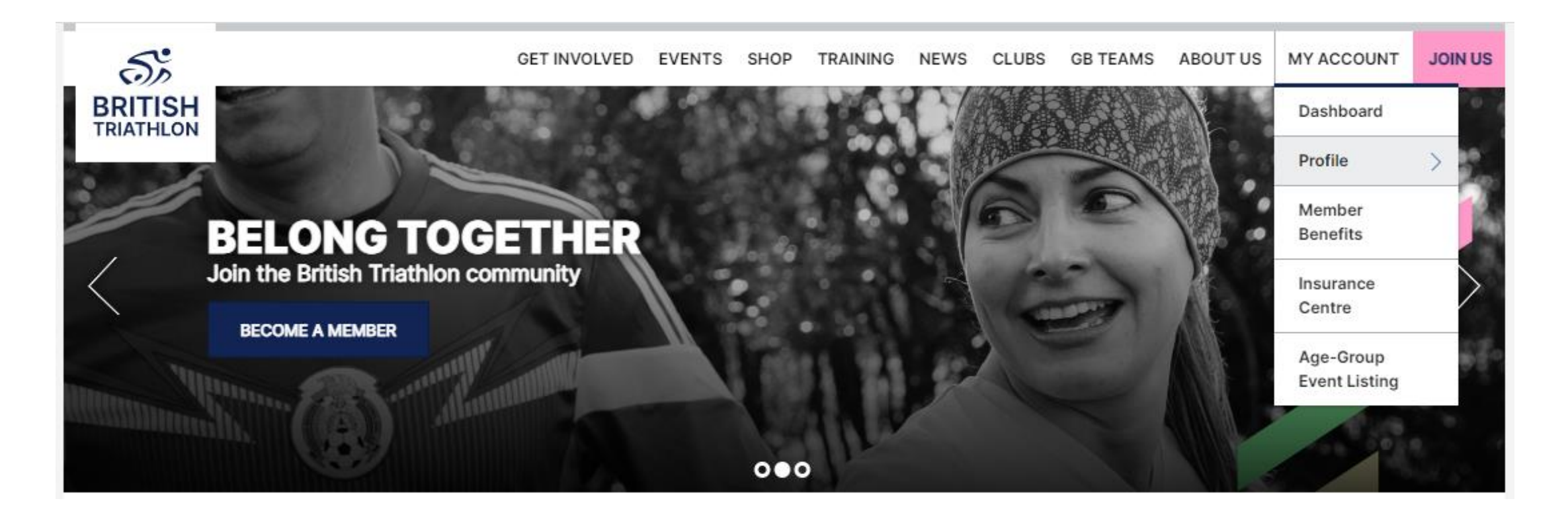

| 5%                   | Sp                    | 50                          |
|----------------------|-----------------------|-----------------------------|
| TRIATHLON<br>ENGLAND | TRIATHLON<br>SCOTLAND | WELSH<br>TRIATHLON<br>CYMRU |

### **Step 2 – Activator and DBS Details**

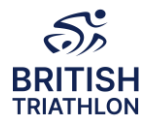

#### ✓ Click on Activator Details

✓ Update your information, input your DBS details (if required) and click Save

| ivator Details                                |                                                                                        |         |
|-----------------------------------------------|----------------------------------------------------------------------------------------|---------|
|                                               |                                                                                        |         |
| Do you currently lead or you intend to        | lead under 18s or adults at risk?*                                                     |         |
| -select-                                      |                                                                                        | •       |
| This is a required field                      |                                                                                        |         |
| I declare that I will not lead up<br>place. * | nder 18s or adults at risk without supervision unless I have the required DBS Certific | ate in  |
| Please agree to our volunteer                 | r code of practice here *                                                              |         |
|                                               |                                                                                        |         |
|                                               | SAVE ACTIVATOR                                                                         | Details |
|                                               |                                                                                        |         |

TRIATHLON TRIATHLON WELSH ENGLAND SCOTLAND CYMRU

### **Step 3 – Safeguarding Details**

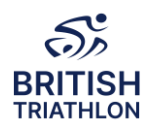

✓ Click on Safeguarding Details

✓ Enter your safeguarding course details and upload your certificate

✓DO NOT CLICK SAVE until you have added the pdf certificate as you will not be able to go back and amend this

| eguarang Details                  |                                                                              |                          |
|-----------------------------------|------------------------------------------------------------------------------|--------------------------|
|                                   |                                                                              |                          |
| ③ UK Coaching Safeguarding course | e name (either Safeguarding and Protecting Children or Safeguarding Adults)* |                          |
|                                   |                                                                              |                          |
| Course Date*                      |                                                                              |                          |
|                                   |                                                                              |                          |
| 2 Upland your Cartificata*        |                                                                              |                          |
|                                   |                                                                              |                          |
|                                   |                                                                              |                          |
|                                   |                                                                              |                          |
|                                   |                                                                              | SAVE SAFEGUARDING DETAIL |

You are unable to view your certificate once you have uploaded it.

Please email <u>coaching@britishtriathlon.org</u> if you have any queries.

| 50                   | 50                    | Sp                          |
|----------------------|-----------------------|-----------------------------|
| TRIATHLON<br>ENGLAND | TRIATHLON<br>SCOTLAND | WELSH<br>TRIATHLON<br>CYMRU |